# **Virement Received**

# **Introduction**

Virement Received is a process to fully utilised cash available to your project. This process enables you to prioritize your expenditure while waiting for the next disbursement without changing the approval amount.

- 1. Condition of use
  - 1.1 User login

|                                                                                                  | <u>R</u> esearch <u>And D</u> evelopment <u>Information System ver 3.0</u>                                                                                                    |
|--------------------------------------------------------------------------------------------------|----------------------------------------------------------------------------------------------------|
|                                                                                                  | RADIS                                                                                                    |
| RESEARCH UNIVERSITY                                                                              | innovative • entrepreneurial • global                                                                                                    |
|                                                                                                  |                                                                                                    |
| Username:                                                                                        |                                                                                                    |
| Password:                                                                                        | Login                                                                                                    |
| Copyrig<br>This website has been updated to the best of our knowledge to be accurate. However, U | e<br>2011-2013 Universiti Teknologi Malaysia Disclaimer :<br>niversiti Teknologi Malaysia ahall not be liable for any lous or damage caused by the usage of any information obtained from this web site |
|                                                                                                  | Call Developer                                                                                                    |
|                                                                                                  |                                                                                                    |

- a) Log in to <u>https://radis.utm.my/rmc/</u>. Mozilla Firefox Version 3.0 above browsers are recommended.
- b) Applicant key in username and password
- c) Click Login button.
- 1.2 Main Page Menu

|                     |                                     |                   | Research And Development Information System ver 3.0 |                 |                                                     |                                                                                                    |                              |  |
|---------------------|-------------------------------------|-------------------|-----------------------------------------------------|-----------------|-----------------------------------------------------|----------------------------------------------------------------------------------------------------|------------------------------|--|
| RESEARCH UNIVER     | innovative • entrepreneurial • glob |                   |                                                     |                 |                                                     |                                                                                                    |                              |  |
| Call Developer      |                                     |                   |                                                     |                 |                                                     | Userid : na                                                                                                  | ısirtamin <mark>[Logo</mark> |  |
| Main Page           |                                     | F OF APPROVE      | D PROJECTS                                          |                 |                                                     |                                                                                                    |                              |  |
| Administration      | Rol                                 | e : Principal Inv | estidator                                           |                 |                                                     |                                                                                                    |                              |  |
| Annoucement         | 1101                                | c. r mopular      | congutor                                            |                 |                                                     |                                                                                                    |                              |  |
| Activity Management | No                                  | Ref. No           | Cost Center No                                      | Proposal Status | Project Status                                      | Project Title                                                                                                | Grant                        |  |
| Grant Management    | 6                                   | PY/2011<br>/01807 | Q.J130000.2424.00G42                                | APPROVED        | ACTIVE                                              | Design and construction of efficient body structure for electric vehicle                                     | Flagship                     |  |
| Researcher Profile  | 5                                   | PY/2011<br>/00501 | Q.J130000.2524.00H51                                | APPROVED        | ACTIVE                                              | Unified Methodology for Damage Assessment of Structural Composites                                           | Tier 1                       |  |
| Researcher Profile  | 8                                   | PY/2009           | R.J130000.7624.3C038                                | APPROVED        | FINISHED(COMPLETED WITH PROGRESS &                  | Simulation of Low Cycle Fatigue Behavior of Pb-free Solder Interconnects Using                               | CR                           |  |
| RA List of Action   |                                     | <u>PY/2007</u>    | -                                                   | 1000.01/50      | FINAL REPORT)<br>FINISHED(COMPLETED WITH PROGRESS & | Conesive Zone Modela                                                                                         | -                            |  |
| User Manual         | 9                                   | /00415            | K.J130000.7624.3C015                                | APPROVED        | FINAL REPORT)                                       | Evalution of Fracture Mechanics based Model for Pb-Fibre Solder Interconnects                                | CK                           |  |
| Other Modules       | 10                                  | PY/2006<br>/00100 | R.J130000.7924.3S058                                | APPROVED        | FINISHED(COMPLETED WITH PROGRESS &<br>FINAL REPORT) | A New Technique For Predicting Damage In Advanced Interconnect Materials For<br>Microelectronic Applications | SF                           |  |
| Logout              |                                     |                   |                                                     |                 |                                                     |                                                                                                    |                              |  |

a) Click your project Reference No. from project list to proceed for virement process

#### 1.3 SODO Virement sub-menu

|   | Main Menu<br>Project Information                                                                                            | Virement Approved an                                                                                                    |
|---|----------------------------------------------------------------------------------------------------|----------------------------------------------------------------------------------------------------|
| < | Project Record<br>Milestone Status<br>Updating<br>SODO Virement<br>Project Extension<br>Appointment<br>rogress / End Report | * Type of Virement<br>Please Choose<br>Virement Approved<br>Virement Received<br>Virement Acceived<br>Virement Acceived                                                                              |
|   |                                                                                                    | Copyright © 2011-2013 Universiti Teknologi Malaysia Dis<br>This website has been updated to the best of our knowledge to be accurate. However, Universiti Teknologi Malaysia shall not be liable for |

- a) Click SODO Virement sub-menu
- b) Choose Virement Received from dropdown list

# 1.3.1 Sodo Virement Application

| ARCH UNIVERSITY                                       |                                                  |                                |                                              |                     |                            |               | innovative  | entrep                                | reneuria                              | al 🗕 globa                      |
|-------------------------------------------------------|--------------------------------------------------|--------------------------------|----------------------------------------------|---------------------|----------------------------|---------------|-------------|---------------------------------------|---------------------------------------|---------------------------------|
| reloper                                               |                                                  |                                |                                              |                     |                            |               |             |                                       | Userid : na                           | isirtamin [Logo                 |
|                                                       |                                                  |                                |                                              |                     |                            |               |             |                                       |                                       |                                 |
| Main Menu                                             |                                                  |                                |                                              |                     |                            |               |             |                                       |                                       |                                 |
| Project Information                                   |                                                  |                                | Virement Approve                             | ed and Vire         | ment Rece                  | ived          |             |                                       |                                       |                                 |
| Project Record                                        |                                                  |                                |                                              |                     |                            |               |             |                                       |                                       |                                 |
| Milestone Status * Type of Virement                   | Virement Receiv                                  | ed 💌                           |                                              |                     |                            |               |             |                                       |                                       |                                 |
| Updating                                              |                                                  | <u></u>                        |                                              |                     |                            |               |             |                                       |                                       |                                 |
| SODO Virement Staff No                                | : 4092                                           |                                |                                              |                     |                            |               |             |                                       |                                       |                                 |
| Project Extension Staff Name<br>Reference No          | : Clyde A. Payne<br>: PY/2011/01897              |                                |                                              |                     |                            |               |             |                                       |                                       |                                 |
| Appointment Cost Center No<br>Grant Type              | : Q.J130000.2424.00G42<br>: Flagship             |                                |                                              |                     |                            |               |             |                                       |                                       |                                 |
| Progress / End Report Project Title<br>Project Status | : Design and construction of efficie<br>: ACTIVE | nt body structure for electric | vehicle                                      |                     |                            |               |             |                                       |                                       |                                 |
|                                                       |                                                  |                                |                                              |                     |                            |               |             |                                       |                                       |                                 |
| Virement Amou                                         | int Received                                     |                                |                                              |                     |                            |               |             |                                       |                                       |                                 |
| V-Ser                                                 | es SODO Typ                                      | Approved<br>Allocation<br>(AA) | Received Allocation as<br>per UTMFIN<br>(RA) | Expenditure<br>(EX) | Received<br>Balance<br>(B) | Source<br>(-) | Sink<br>(+) | NEW<br>Approved<br>Allocation<br>(AA) | NEW<br>Received<br>Allocation<br>(RA) | NEW Balance<br>as per<br>UTMFIN |
|                                                       | B11000 - Salary & v                              | vages 47,500.00                | 59,065.35                                    | 34,939.87           | 24,125.48                  | 0.00          | 0.00        | 47,500.00                             |                                       |                                 |
| V11000 - Salary.                                      | B12000 - Fixed Allo                              | wances 0.00                    | 0.00                                         | 0.00                | 0.00                       | 0.00          | 0.00        | 0.00                                  |                                       |                                 |
| Overtime                                              | B13000 - Statutory<br>contributions to public    | 0.00<br>ic staff               | 0.00                                         | 0.00                | 0.00                       | 0.00          | 0.00        | 0.00                                  |                                       |                                 |
| (Capping %)                                           | B14000 - Overtime                                | 0.00                           | 0.00                                         | 0.00                | 0.00                       | 0.00          | 0.00        | 0.00                                  |                                       |                                 |
|                                                       | B15000 - Other fina<br>benefits staff            | ncial 0.00                     | 0.00                                         | 0.00                | 0.00                       | 0.00          | 0.00        | 0.00                                  |                                       |                                 |
| Sub-Total (V-Se                                       | ries)                                            | 47,500.00                      | 59,065.35                                    | 34,939.87           | 24,125.48                  |               |             | (%)<br>47,500.00                      |                                       |                                 |

a) The sodo received application page will show as above

| -senes                |                                          |            |            |          |           |        |     |
|-----------------------|------------------------------------------|------------|------------|----------|-----------|--------|-----|
| cial Equipment &      | B35000 - Assets & equipments             | 44,500.00  | 44,500.00  | 3,085.00 | 41,415.00 | 0.00   | 0.0 |
|                       | B36000 - Inventory & furnitures          | 4,000.00   | 4,000.00   | 3,083.00 | 917.00    | 0.00   | 0.0 |
| -Series)              |                                          | 48,500.00  | 48,500.00  | 6,168.00 | 42,332.00 |        |     |
| r Charges &           | B52000 - Other Charges &<br>Distribution | 0.00       | 0.00       | 0.00     | 0.00      | 0.00   | 0.0 |
| -Series)              |                                          | 0.00       | 0.00       | 0.00     | 0.00      |        |     |
| al ( <mark>App</mark> | roved Amount                             | 239,500.00 | 237,700.00 | 5        | Received  | Amount |     |
|                       |                                          |            |            |          |           |        |     |

**\*\* Approved Amount** and **Received Amount** different cause the grant didn't received the full amount from the approval amount yet.

## 1.3.2 Sodo Virement Application

| V-Series                                       | SODO Type                                           | Approved<br>Allocation<br>(AA) | Received Allocation as<br>per UTMFIN<br>(RA) | Expenditure<br>(EX) | Received<br>Balance<br>(B) | Source<br>(-) | Sink<br>(+) | Appi<br>Alloc<br>(A |
|------------------------------------------------|-----------------------------------------------------|--------------------------------|----------------------------------------------|---------------------|----------------------------|---------------|-------------|---------------------|
|                                                | B11000 - Salary & wages                             | 47,500.00                      | 59,065.35                                    | 34,939.87           | 24,125.48                  | 0.00          | 3000        | 47                  |
| V11000 - Salary Wages &                        | B12000 - Fixed Allowances                           | 0.00                           | 0.00                                         | 0.00                | 0.00                       | 0.00          | 0.00        |                     |
| Overtime                                       | B13000 - Statutory<br>contributions to public staff | 0.00                           | 0.00                                         | 0.00                | 0.00                       | 0.00          | 0.00        | ]                   |
| (Capping %)                                    | B14000 - Overtime                                   | 0.00                           | 0.00                                         | 0.00                | 0.00                       | 0.00          | 0.00        |                     |
|                                                | B15000 - Other financial<br>benefits staff          | 0.00                           | 0.00                                         | 0.00                | 0.00                       | 0.00          | 2000        | ]                   |
| Sub-Total (V-Series)                           |                                                     | 47,500.00                      | 59,065.35                                    | 34,939.87           | 24,125.48                  |               |             | 47                  |
| V21000 - Travelling Expenses<br>& Subsistence  | B21000 - Travel & subsistence                       | 11,000.00                      | 12,634.65                                    | -3,803.18           | 16,437.83                  | 0.00          | 0.00        | 11                  |
| (Capping %)                                    | B22000 - Transport of goods                         | 0.00                           | 0.00                                         | 0.00                | 0.00                       | 0.00          | 0.00        | ]                   |
| Sub-Total (V-Series)                           |                                                     | 11,000.00                      | 12,634.65                                    | -3,803.18           | 16,437.83                  |               |             | 11                  |
| V24000 -Rentals                                | B23000 - Transportation &<br>utilities              | 0.00                           | 0.00                                         | 0.00                | 0.00                       | 0.00          | 0.00        |                     |
| (Capping %)                                    | B24000 - Rentals                                    | 15,000.00                      | 5,000.00                                     | 0.00                | 5,000.00                   | 0.00          | 0.00        | 15                  |
| Sub-Total (V-Series)                           |                                                     | 15,000.00                      | 5,000.00                                     | 0.00                | 5,000.00                   |               |             | 15                  |
| V26000 - Research Materials &<br>Supplies      | B26000 - Raw materials & spare parts                | 65,000.00                      | 60,000.00                                    | 0.00                | 60,000,00                  | 4000          | 0.00        | 65                  |
| (Capping %)                                    | B27000 - Supplies &<br>consumable goods             | 25,000.00                      | 25,000.00                                    | 13,283.70           | 11,716.30                  | 0.00          | 1000        | 25                  |
| Sub-Total (V-Series)                           |                                                     | 90,000.00                      | 85,000.00                                    | 13,283.70           | 71,716.30                  |               |             | 90                  |
| V28000 - Maintenance & Minor<br>Repair Service | B28000 - Maintenance & Repair                       | 12,500.00                      | 12,500.00                                    | 3,640.00            | 8,860.00                   | 2000          | 0.00        | 12                  |
| (Capping %)                                    |                                                     |                                |                                              |                     |                            |               |             |                     |
| Sub-Total (V-Series)                           |                                                     | 12,500.00                      | 12,500.00                                    | 3,640.00            | 8,860.00                   |               |             | 12                  |

- a) Source (-) is to vire out of selected SODO and Sink (+) is to vire into selected SODO.
- b) Enter the amount desired for each Sink (+) and Source (-)

### 1.3.3 Sodo Virement Application

| 0.00       | 0.00       | 0.00      | 0.00       |      |      | (%)<br>0.00 |                     |   |
|------------|------------|-----------|------------|------|------|-------------|---------------------|---|
| 239,500.00 | 237,700.00 | 58,558.39 | 179,141.61 | 0.00 | 0.00 | 239,500.00  |                     |   |
|            |            |           |            |      |      |             | aiculate Reset Next | E |

#### a) Click calculate button to proceed

# 1.3.4 Sodo Virement Application

| Main Menu                        | Succes to Calculate!                                                           |
|----------------------------------|--------------------------------------------------------------------------------|
| Project Information              | Virement Approved and Virement Received                                        |
| Project Record                   |                                                                                |
| Milestone Status<br>Updating     | * Type of Virement                                                             |
| SODO Virement                    | Virement Received                                                              |
| Project Extension<br>Appointment | Staff No : 4092<br>Staff Name : Clyde A. Payne<br>Beference No : Exc2011101887 |

a) Once validation calculated and verified, green massage will appeared on the top of table.

# 1.3.3 Sodo Virement Application

|            |            |           |            |          |          | 40,000.00       |            |            |
|------------|------------|-----------|------------|----------|----------|-----------------|------------|------------|
| 0.00       | 0.00       | 0.00      | 0.00       | 0.00     | 0.00     | 0.00            | 0.00       | 0.00       |
|            |            |           |            |          |          |                 |            |            |
| 0.00       | 0.00       | 0.00      | 0.00       | 0.00     | 0.00     | (0.00%)<br>0.00 | 0.00       | 0.00       |
| 239,500.00 | 237,700.00 | 58,558.39 | 179,141.61 | 6,000.00 | 6,000.00 | 239,500.00      | 237,700.00 | 179,141.61 |
|            |            |           |            |          |          |                 |            |            |
|            |            |           |            |          |          | _               |            |            |
|            |            |           |            |          |          | C               | alculate   | es t Next  |

a) Click **Next** button to proceed.

#### 1.3.4 Sodo Virement Application

|    | Total (RM) | 239,500.00 | 237,700.00 | 58,558.39 | 179,14 |
|----|------------|------------|------------|-----------|--------|
| No | SODO Type  | Source     | Sink       |           |        |
| 1  | B11000     |            | 3000       |           |        |
| 2  | B15000     |            | 2000       |           |        |
| 3  | B26000     | -4000      |            |           |        |
| 4  | B27000     |            | 1000       |           |        |
|    | 000000     | -2000      |            |           |        |

- a) Summary boxes will pop-out for user final verification.
- b) Click **submit** button to proceed.

#### 1.3.5 Sodo Virement Application

| RESEARCH UNIVER                     | innovation innovation in innovation innovation in innovation innovation innovation in innovation innovation innova |
|-------------------------------------|----------------------------------------------------------------------------------------------------|
| Call Developer                      |                                                                                                    |
| Main Menu                           | Record successfully submitted.                                                                                                    |
| Project Information                 | Virement Approved and Virement Received                                                                                                    |
| Project Record                      |                                                                                                    |
| Milestone Status<br>Updating        | Turn of Virgenet                                                                                                    |
| SODO Virement                       | Virement Received                                                                                                    |
| Project Extension                   | Staff No : 4092<br>Staff Name : Clyde A: Payne                                                                                                    |
| Appointment<br>Progress / End Repor | Reference No : PY/2011/01897<br>Cost Center No : 0./130000.2424.00G42<br>Grant Type : Flagship<br>Project Title : Design and construction of efficient body structure for electric vehicle<br>Project Status : ACTIVE                                                                                                    |

- a) Click **OK** if you want to confirm the transactions.
- b) Green massage will appeared to inform user that virement successfully done.